| CORTE SUPREMA DE JUSTICIA                                                                                                    | CONSEJO DE ESTADO CORTE CONSTITUCIONAL CONSEJO SUPERIOR DE LA JUDICATURA                                                                                                    | _ |  |  |
|----------------------------------------------------------------------------------------------------|----------------------------------------------------------------------------------------------------|---|--|--|
| Repute JUDICIAL<br>Repute JUDICIAL<br>Repute Judicial<br>Repute Judicial<br>Repute Judicia | Ciudadanos De Ciudadanos De Servidores J Libertad y Orden<br>Republica de Colombia                                                                                                    |   |  |  |
| SOBRE LA RAM                                                                                                    | MA CARRERA JUDICIAL CONTRATACIÓN PUBLICACIONES ATENCIÓN AL USUARIO                                                                                                    |   |  |  |
| Tribunales Administrativos                                                                                                    | Noticias                                                                                                    |   |  |  |
| 🚢 Tribunales Superiores                                                                                                    | Consejo Superior de la Judicatura       30/04/2018 12:40PM         Consejo Superior de la Judicatura repudia ataque contra Servidores Judiciales         Consejo Superior de la Judicatura repudia ataque contra Servidores Judiciales |   |  |  |
| Juzgados Administrativos                                                                                                    |                                                                                                    |   |  |  |
| Juzgados del Circuito                                                                                                    |                                                                                                    |   |  |  |
|                                                                                                    |                                                                                                    |   |  |  |
|                                                                                                    |                                                                                                    |   |  |  |

Tribunal Superior del Distrito Judicial de Cúcuta www.tribunalsuperiordecucuta.gov.co

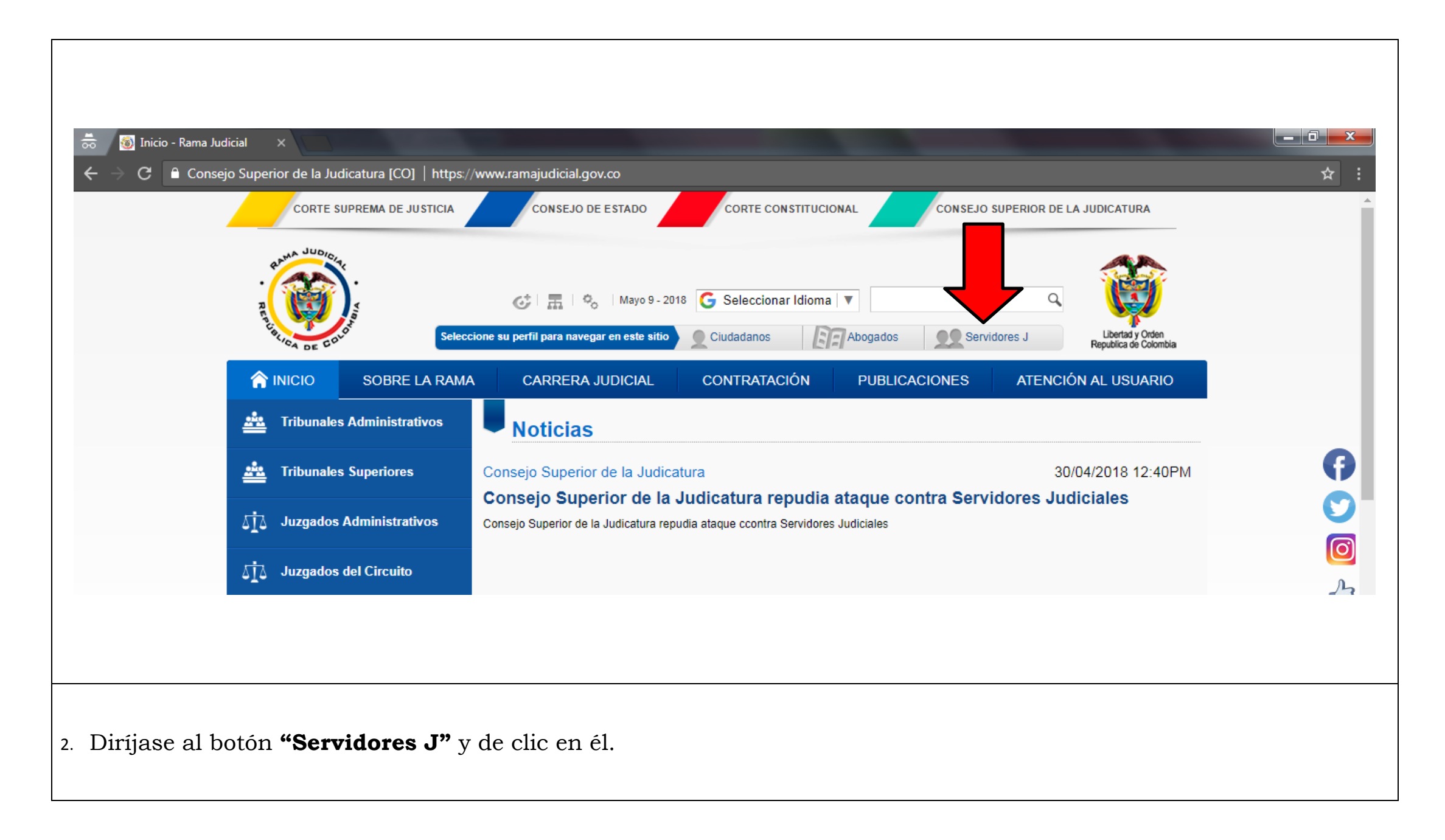

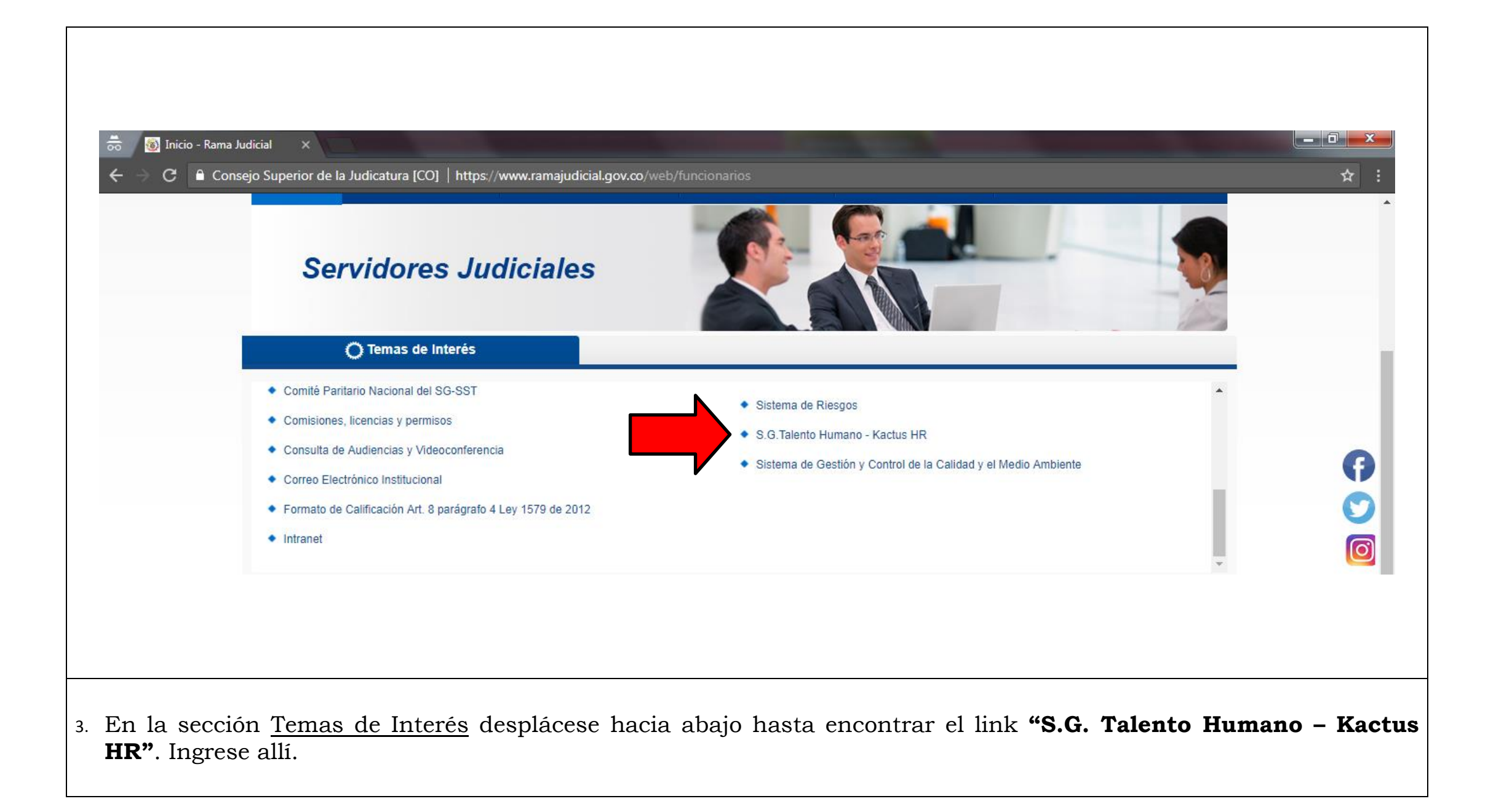

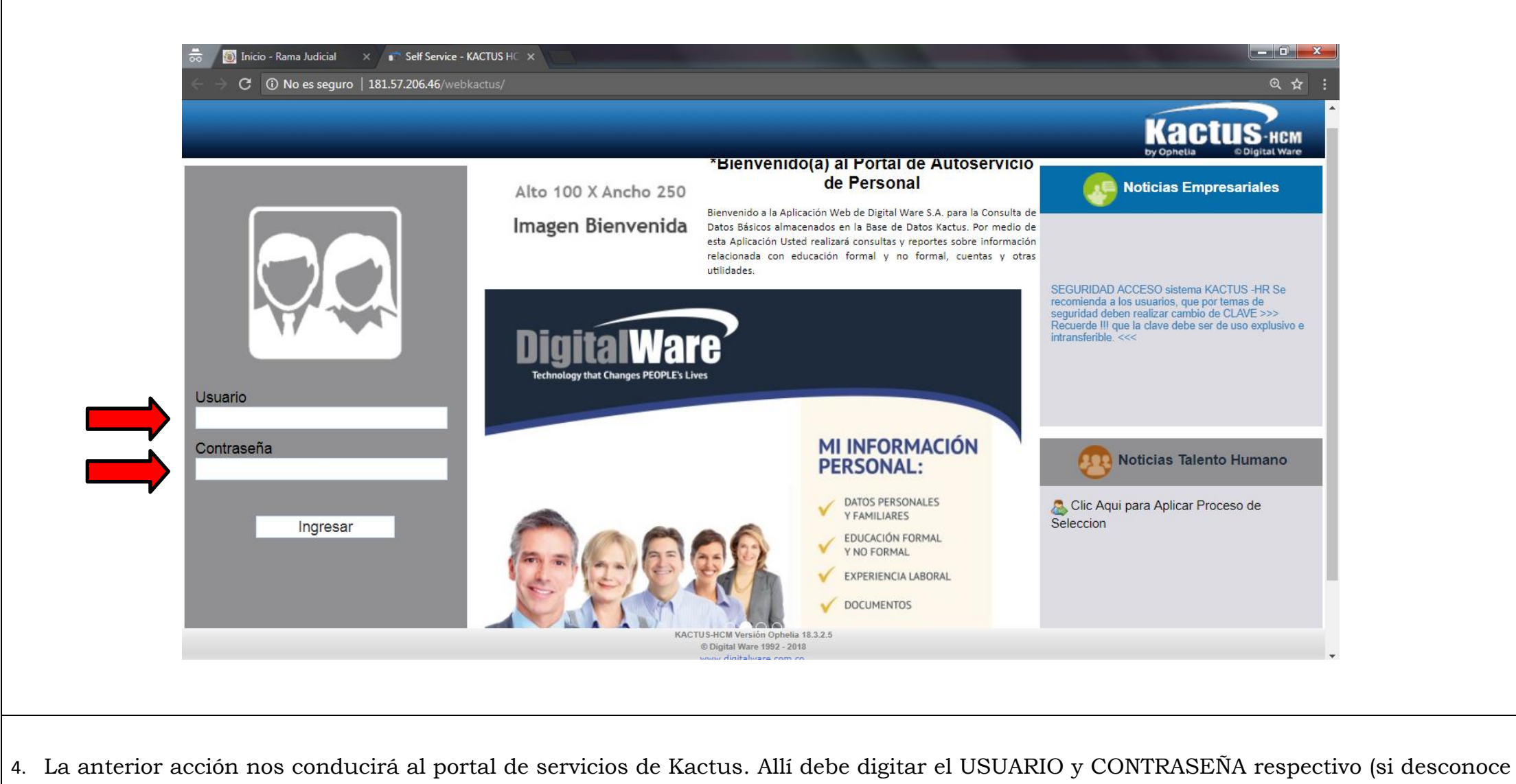

sus credenciales por favor comuníquese con al área de sistemas de la Dirección Seccional al número 5755604).

|                                                                                                |                                                                                  |                                    |                      |                       |                              |                | Kact                    | US-HCM     |
|------------------------------------------------------------------------------------------------|----------------------------------------------------------------------------------|------------------------------------|----------------------|-----------------------|------------------------------|----------------|-------------------------|------------|
| USUARIO                                                                                        |                                                                                  |                                    |                      |                       |                              | Colabo         | rador                   | Salir      |
|                                                                                                | Mis Datos Básicos - A Siemple                                                    |                                    |                      |                       |                              |                |                         |            |
| Empresa                                                                                        | Datos del Colaborador                                                            |                                    |                      |                       |                              |                |                         |            |
| RAMA JUDICIAL DEL PODER PUBLICO<br>Identificación<br>88233547                                  | * Lugar Expedición Documento<br>COLOMBIA <b>v</b>                                | Departamento<br>NORTE DE SANTANDER | ₹ ▼                  | Municipio<br>CUCUTA   |                              | Loca<br>▼ Sele | lidad<br>ccione         | •          |
| Nombres / Apellidos<br>GIOVANNY LEONARDO LAGOS JURADO                                          | Fecha de Expedición del Documento                                                | * Nacionalidad<br>Colombia         | T                    | * Género<br>Masculino |                              | * Fecl         | ha Nacimiento<br>//1978 | dd/mm/aaaa |
| MENÚ<br>▼ Mi Información Personal                                                              | País Nacimiento<br>COLOMBIA                                                      | Departamento<br>NORTE DE SANTANDER | ۲ ۲                  | Municipio<br>CUCUTA   |                              | Loca<br>▼ Sele | lidad<br>ccione         | Ŧ          |
| Mis Datos Basicos     Mi Educ. Formal                                                          | * País de Residencia<br>COLOMBIA <b>v</b>                                        | Departamento<br>NORTE DE SANTANDER | ۲ ۲                  | Municipio<br>CUCUTA   |                              | ▼ Loca         | lidad<br>ccione         | ٣          |
| <ul> <li>Mi Educ. No Formal</li> <li>Mis Familiares</li> <li>Mi Experiencia Laboral</li> </ul> | CLICK AQUÍ PARA REGISTRAR LA DIRECCIÓN<br>Dirección<br>URB. MANOLO LEMUS CASA 67 |                                    | Barrio<br>SAN EDUARI | DO                    | Número Casa<br>INT. 67       |                | Ruta<br>AV. LOS LIE     | BERTADORES |
| <ul> <li>Mi Puesto de Trabajo</li> <li>Mis Inscripciones</li> <li>Cambiar Clave</li> </ul>     | E-Mail Personal                                                                  |                                    | Teléfono             |                       | Teléfono Movil<br>3144120708 |                | Teléfono Fa             | X          |
| Cambiar Clave                                                                                  |                                                                                  |                                    | B. 199 1. 199        |                       | - · · · · · ·                |                | ** · F ·                |            |

|                                                 |                                                                                                    | Kactus                                         |
|-------------------------------------------------|----------------------------------------------------------------------------------------------------|------------------------------------------------|
| USUARIO                                         |                                                                                                    | by Ophelia © Digital Ware<br>Colaborador Salir |
|                                                 | Mis Datos Básicos - GIOVANNY LEONARDO LAGOS JURADO                                                            |                                                |
|                                                 | Datos del Colaborador                                                                                         |                                                |
| 👼 🐻 Inicio - Rama Judicial 🗙                    | self Service - KACTUS HC X                                                                                    |                                                |
| $\epsilon \rightarrow C$ (i) No es seguro   182 | 1.57.206.46/webkactus/frmBiEmple.aspx#no-back-button                                                          | Q & :                                          |
|                                                 |                                                                                                    |                                                |
| USUARIO                                         |                                                                                                    | Colaborador Salir                              |
|                                                 | BiEmple Mis Datos Básicos - GIOVANNY LEONARDO LAGOS JURADO BIEmple                                            |                                                |
| Empresa<br>RAMA JUDICIAL DEL PODER PU           | BLICO Se actualizaron los datos correctam                                                                     | Cerrar ente.                                   |
| Identificación                                  | * Lugur Expedición Bocumento     Departamento     Indicapio       COLOMBIA     ▼     NORTE DE SANTANDER     ▼ | ▼ Seleccione ▼                                 |